# PATET Consejos para Profesores

## Imán y Brújula

La simulación *Imán y Brújula* permite a los estudiantes explorar las interacciones entre una brújula y una barra magnética. Varía la intensidad del campo magnético en la barra magnética y observa cómo cambia el campo dentro del imán y su entorno. Usa el medidor de campo para medir cómo cambia la intensidad del campo magnético.

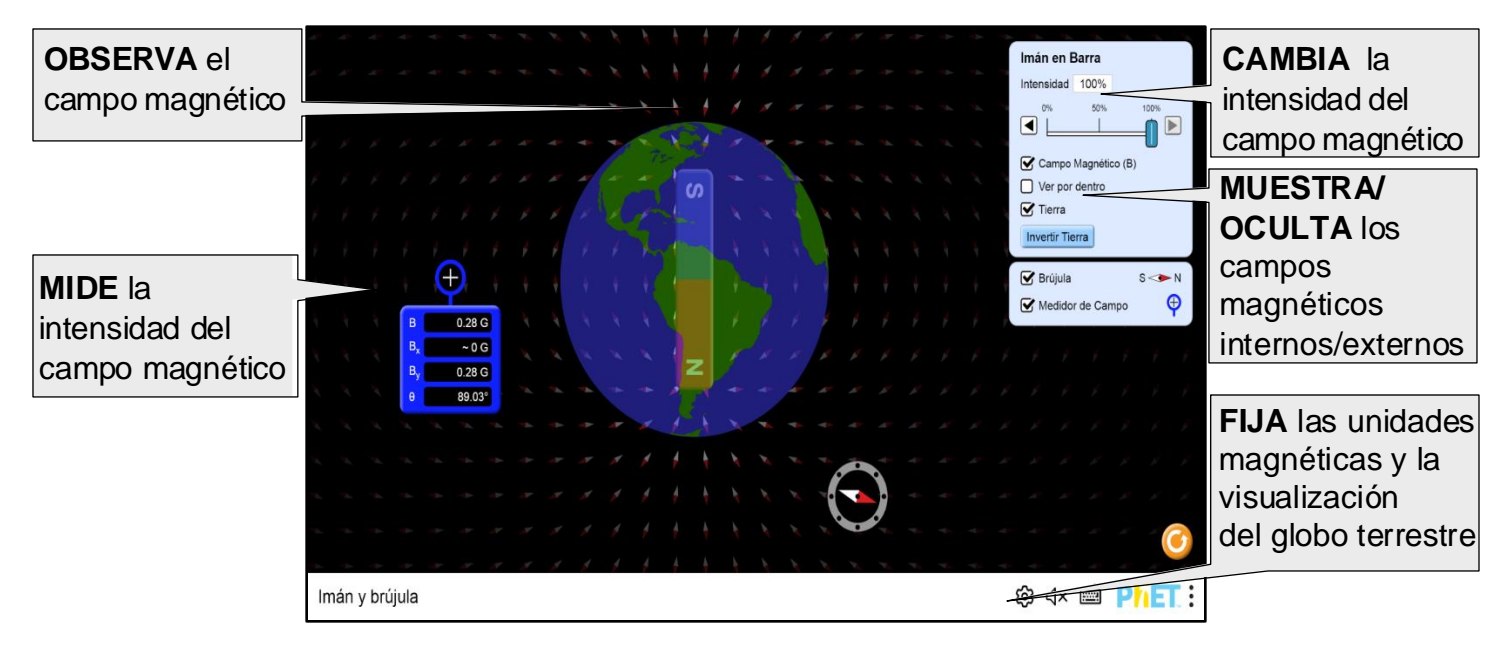

## Simplificaciones del Modelo

- El medidor de campo parece estar delante del imán, pero mide dentro de él. Está colocado en la parte superior para garantizar que las lecturas estén siempre visibles.
- Cuando la Tierra se muestra sobre la barra magnética, el polo sur magnético se alinea con el polo norte geográfico. Sin embargo, los polos geográficos y magnéticos no están perfectamente alineados.
- La aguja de la brújula muestra la dirección del campo magnético y se comporta como una brújula real.
   La aguja se alinea con el campo en tiempo real y muestra la inercia, la velocidad angular, la aceleración angular y las oscilaciones. Sin embargo, cuando se mide en la parte superior de la barra magnética, la brújula se alinea inmediatamente con el campo.

### **Opciones de Personalización**

Los parámetros de consulta personalizan la simulación y se agregan con el signo '?' en la URL. Se separa cada parámetro de consulta con un signo '&'. Para el patrón de la URL es:

...html?queryParameter1&queryParameter2&queryParameter3

Por ejemplo, en Imán y Brújula si solo desea mostrar valores magnéticos en Tesla (magneticUnits=T), y para silenciar el audio de forma predeterminada (audio=muted) se usa:

https://phet.colorado.edu/sims/html/magnet-and-compass/latest/magnet-and-compass\_all.html?locale=es&magneticUnits=T&audio=muted

<sup>1</sup> Indica que se puede acceder a la personalización desde el menú de preferencias en la simulación.

| Descripción de los Parámetros de Consulta                                                                                                    | Ejemplos con la liga respectiva                          |
|----------------------------------------------------------------------------------------------------|----------------------------------------------------------|
| MagneticUnits - Especifica la unidad     magnética, T por Tesla o G por Gauss (prefijado).                                                                                                    | magneticUnits=T                                          |
| addEarthCheckbox - true Agrega la casilla de<br>verificación a la pantalla del imán para mostrar la Tierra.<br>El valor predeterminado es false.                                                                                                    | addEarthCheckbox=true                                    |
| <pre> ③ earthHemisphere - Cuando se activa el botón<br/>Tierra, aparece el hemisferio eastern o en su lugar<br/>aparece western por defecto.</pre>                                                                                                    | <u>earthHemisphere=eastern</u>                           |
| locale - Especifica el lenguaje de la simulación<br>utilizando las normas <u>ISO 639-1</u> . Las configuraciones<br>regionales se enumeran en la página de la simulación<br>en la pestaña <u>Traducciones</u> . Solo funciona si la URL de<br>la simulación termina en "_all.html". | <u>locale=es</u> (Español)<br><u>locale=fr</u> (Francés) |
| colorProfile - Cambia el color de las simulaciones para una proyección más cómoda.                                                                                                    | colorProfile=projector                                   |
| audio - El audio se silencia por defecto. Si se<br>desactiva, la simulación se silencia de forma<br>permanente.                                                                                                    | <u>audio=muted</u><br>audio=disabled                     |
| allowLinks – Si es false, deshabilita los<br>enlaces que llevan a los estudiantes una URL<br>externa. El valor predeterminado es true                                                                                                    | <u>allowLinks=false</u>                                  |
| supportsPanAndZoom - Cuando está en<br>true, habilita el uso de los dedos para pantallas<br>táctiles o con del navegador para ampliar o<br>disminuir el tamaño de las pantallas.                                                                                                    | <pre>supportsPanAndZoom=false</pre>                      |

### Sugerencias de Uso

Ejemplos de "Retos Abiertos"

- Encuentra la dirección del campo magnético para diferentes ubicaciones alrededor de una barra magnética.
- Describe lo que le sucede al campo magnético a medida que se aleja del imán.
- Compara el campo magnético terrestre con el de una barra magnética.

Para las actividades publicadas de Imán y Brújula ver aquí.

Para obtener más recomendaciones sobre el uso de las **"Simulaciones PhET"** con sus estudiantes, consulte la URL <u>Consejos para usar las simulaciones PhET</u>.